# HƯỚNG DẫN SỬ DỤNG TRANG ĐĂNG KÝ THI ĐÁNH GIÁ NĂNG LỰC

### I. Đăng ký hồ sơ mới

<u>Bước 1</u>: Chọn nút "Đăng ký mới" từ trang chủ (xem hình 1).

**<u>Bước 2</u>:** Chọn đợt xét tuyển Đăng ký thi Đánh giá năng lực ĐHQG-TP.HCM, nhấn "**Đăng ký**" (xem hình 2).

## **<u>Bước 3</u>:** Nhập thông tin cá nhân.

Sau khi nhập xong thông tin, thí sinh nhấn **"Lưu và xác nhận email"** (xem hình 3). Hệ thống sẽ yêu cầu thí sinh kích hoạt qua email (xem hình 4). Email thí sinh nhận được bao gồm đường link kích hoạt và **mã hồ sơ** (xem hình 5).

\*Mã hồ sơ gồm 6 ký tự, được dùng để tra cứu sau này, thí sinh cần nhớ mã hồ sơ này.

**<u>Bước 4</u>**: Sau khi kích hoạt từ email, thí sinh tiếp tục truy cập website để bổ sung thông tin hồ sơ, địa điểm thi, trường nhận kết quả thi và phương thức thanh toán. (xem hình 6).

**<u>Bước 5</u>**: Kiểm tra thông tin lần cuối và xác nhận hoàn tất (xem hình 7).

- Trường hợp 1: Nếu thí sinh sau khi chọn phương thức thanh toán là trực tiếp/ngân hàng thì nhấn "Xác nhận hoàn tất" và tiếp tục thực hiện chỉ dẫn thanh toán.
- Trường hợp 2: Nếu thí sinh chọn phương thức thanh toán qua ví Momo, thí sinh cần nhập số điện thoại và mã giao dịch\* (sau khi đã đóng tiền trên ứng dụng). Sau đó, thí sinh nhấn "Xác nhận và thanh toán" để hoàn tất hồ sơ.

\*Thí sinh phải nhập đúng số tiền lệ phí thi khi mua mã giao dịch trên phần mềm Momo để mã giao dịch có hiệu lực khi xác nhận hoàn tất thanh toán cho hồ sơ dự thi của mình.

Nếu có sai sót thông tin, thí sinh có thể quay lại các bước trước để chỉnh sửa. Nếu hồ sơ đã hoàn chỉnh, thí sinh xác nhận hoàn tất.

Lưu ý: sau khi xác nhận hoàn tất, hồ sơ sẽ không chỉnh sửa được nữa. Nếu cần thí sinh có thể tạo một bộ hồ sơ mới.

## II. Xem/ Hiệu chỉnh

<u>Bước 1</u>: Chọn nút "Xem/ Hiệu chỉnh" từ trang chủ (xem hình 1).

**<u>Bước 2</u>**: Nhập email đã đăng ký, sau đó nhập tiếp mã hồ sơ (xem hình 8).

<u>**Bước 3**</u>: Thí sinh xem thông tin hồ sơ và tình trạng của hồ sơ (xem hình 9).

Nếu hồ sơ chưa xác nhận hoàn tất thì thí sinh có thể tiếp tục chỉnh sửa.

## III. Thông báo/ Xem điểm.

<u>Bước 1</u>: Chọn nút "Thông báo/ Xem điểm" từ trang chủ (xem hình 1).

**<u>Bước 2</u>:** Nhập mã hồ sơ (xem hình 10).

<u>Bước 3</u>: Thí sinh xem thông báo, kết quả thi (xem hình 10 và hình 11).

## I. Đăng ký hồ sơ mới

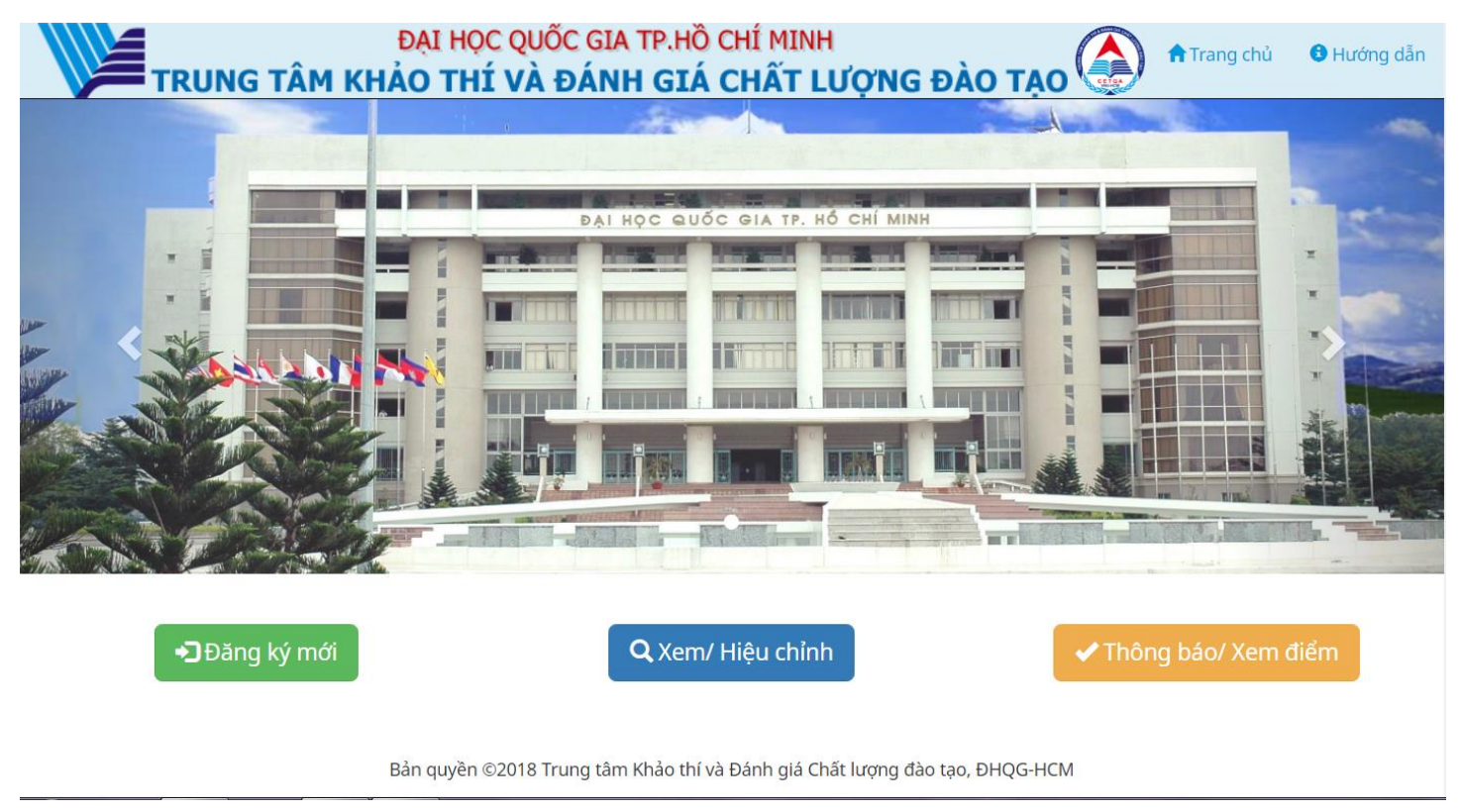

Hình 1. Trang chủ

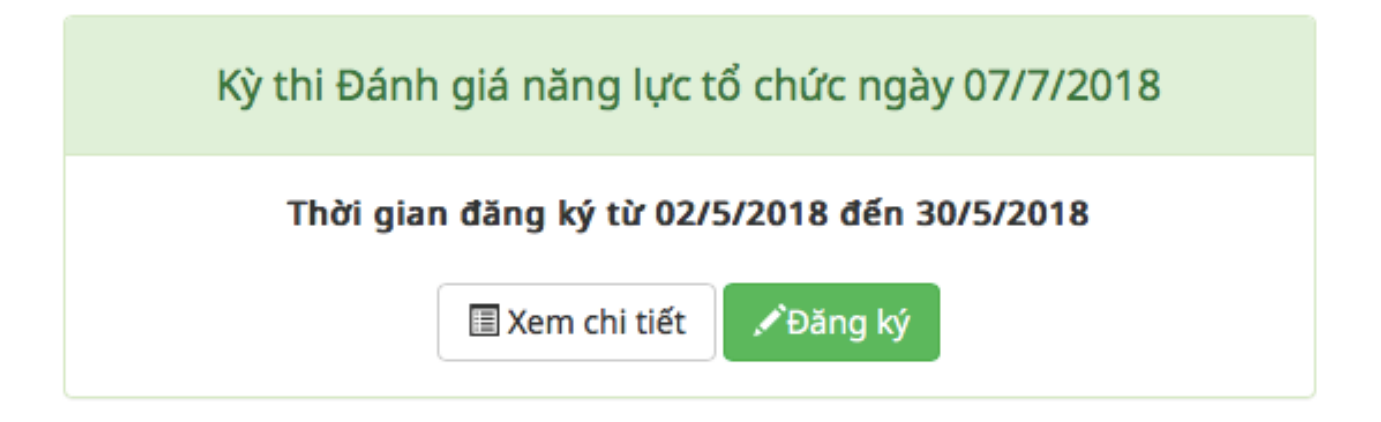

Hình 2. Danh sách các đợt thi

### THÔNG TIN CÁ NHÂN

| lọ và tên đệm:                                                                                                    | Tên:                                                                                                    |                                                                                                    | Giới tí                                                                    | nh:                           |  |
|----------------------------------------------------------------------------------------------------|----------------------------------------------------------------------------------------------------|----------------------------------------------------------------------------------------------------|----------------------------------------------------------------------------|-------------------------------|--|
| 1 Lê Ngọc Gia                                                                                                    | 1                                                                                                    | Anh                                                                                                    | i                                                                          | Nữ                            |  |
| gày/ tháng/ năm sinh:                                                                                                    | Quốc g                                                                                                   | gia nơi sinh:                                                                                                    | Tỉnh/                                                                      | TP nơi sinh:                  |  |
| 18/04/2001                                                                                                    |                                                                                                    | Việt Nam                                                                                                    | •                                                                          | Thành phố Hồ Chí Minh         |  |
| Căn cước công dân/ CMND:                                                                                                    | Ngày c                                                                                                   | áp:                                                                                                    | Nơi cấ                                                                     | íp:                           |  |
| 012456789                                                                                                    |                                                                                                    | 18/04/2010                                                                                                    |                                                                            | Thành phố Hồ Chí Minh         |  |
| ó điện thoại liên hệ:                                                                                                    | Email l                                                                                                  | iên lạc:                                                                                                    | Nhập                                                                       | lại email:                    |  |
| 19001200                                                                                                    |                                                                                                    | abc@gmail.com                                                                                                    |                                                                            | abc@gmail.com                 |  |
| Lưu ý: Phải nhập chính xác địa chỉ ema<br>IA CHỈ LIÊN LẠC                                                                                                    | ill vì tài khoản sẽ được                                                                                 | kích hoạt qua email.<br>Huyên:                                                                                                    | Phurit                                                                     | ng / Xã:                      |  |
| <mark>IA CHỈ LIÊN LẠC</mark><br>nh / Thành phố:                                                                                                    | ill vì tài khoản sẽ được<br>Quận /                                                                       | kích hoạt qua email.<br>Huyện:                                                                                                    | Phườr                                                                      | ng / Xã:                      |  |
| Lưu ý: Phải nhập chính xác địa chỉ ema<br>IA CHỈ LIÊN LẠC<br>nh / Thành phố:<br>■ Thành phố Hồ Chí Minh                                                                                                    | ul vì tài khoản sẽ được<br>Quận /                                                                        | <mark>kích hoạt qua email.</mark><br>Huyện:<br>Quận 11                                                                                                    | Phườr<br>T                                                                 | n <b>g / Xã:</b><br>Phường 02 |  |
| Lưu ý: Phải nhập chính xác địa chỉ ema<br>ȚA CHỈ LIÊN LẠC<br>nh / Thành phố:<br>■ Thành phố Hồ Chí Minh<br>ó nhà, tên đường:                                                                                                    | ul vì tài khoản sẽ được<br>Quận /                                                                        | kích hoạt qua email.<br>Huyện:<br>Quận 11                                                                                                    | Phườr<br>T                                                                 | <b>ng / Xã:</b><br>Phường 02  |  |
| Lưu ý: Phải nhập chính xác địa chỉ ema<br>IA CHỈ LIÊN LẠC<br>nh / Thành phố:<br>■ Thành phố Hồ Chí Minh<br>nhà, tên đường:<br>1234 Ba Tháng Hai                                                                                                    | uil vì tài khoản sẽ được<br>Quận /                                                                       | kích hoạt qua email.<br>Huyện:<br>Quận 11                                                                                                    | Phườr<br>T                                                                 | n <b>g / Xã:</b><br>Phường 02 |  |
| Lưu ý: Phải nhập chính xác địa chỉ ema         IA CHỈ LIÊN LẠC         th / Thành phố:         Thành phố Hồ Chí Minh         nhà, tên đường:         1234 Ba Tháng Hai         Lưu ý: - Trường hợp nếu đã chọn Phườ         - Trường hợp nếu tại ô Phường/Xã chọ         - Địa chỉ này được dùng để gửi giấy bá | ng/Xã ở ô trên thì khôi<br>ng/Xã ở ô trên thì khôi<br>n Khác thì phải nhập tá<br>o dự thi, phiếu điểm và | kích hoạt qua email.<br>Huyện:<br>Quận 11<br>ng cần nhập lại tên Phường/Xã ở 0<br>ến Phường/Xã ở ô Số nhà, tên đườ<br>à liên hệ khi cần thiết.<br>Tôi không phải là người<br>máy | Phườr<br>Phườn<br>Số nhà, tên đường.<br>ở Số nhà, tên đường.<br>Piệu khoán | ng / Xã:<br>Phường 02         |  |

Hình 3. Khai thông tin cá nhân

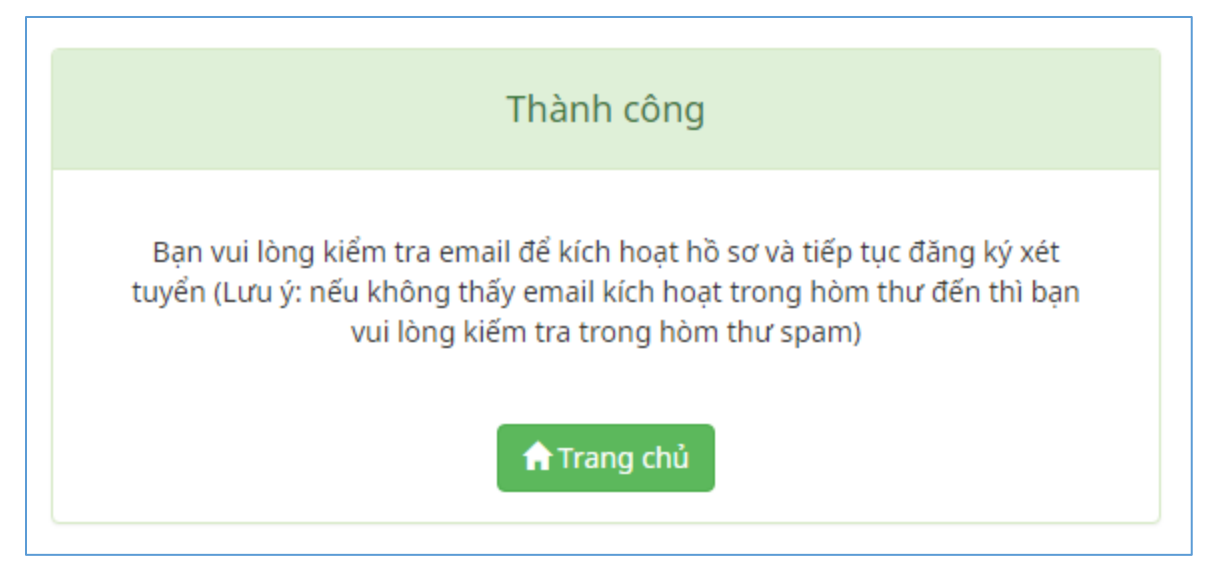

Hình 4. Đăng ký thông tin thành công và gửi mail kích hoạt

| Kỳ thi đánh giá năng lực ĐHQG-HCM - Xác nhận email |                                                                                              |  | Inbox x |                         | ē     | 2   |
|----------------------------------------------------|----------------------------------------------------------------------------------------------|--|---------|-------------------------|-------|-----|
| •                                                  | <b>Đại học Quốc Gia Tp.HCM</b> <pdt_bot106@hcmut.edu.vn><br/>to me</pdt_bot106@hcmut.edu.vn> |  |         | 22:28 (0 minutes ago) 📩 | *     | •   |
| ₹ <sub>A</sub>                                     | Vietnamese ▼ → English ▼ Translate message                                                   |  |         | Turn off for: Vietr     | amese | e x |

Chào bạn,

Bạn vừa dùng địa chỉ email này để đăng ký thi đánh giá năng lực do Đại học Quốc gia TP. HCM tổ chức. Mã hồ sơ đăng ký là: **998XYW** Vui lòng xác nhận bằng cách nhấn <u>tại đây</u>

Đây là thư gửi tự động từ hệ thống Thi đánh giá năng lực của Đại học Quốc gia TP.HCM. Vui lòng không trả lời thư này.

Trân trọng,

Đại học Quốc Gia Tp.HCM Trung tâm Khảo thí và Đánh giá Chất lượng đào tạo Đại học Quốc gia TP.HCM Phòng 403, Nhà điều hành ĐHQG-HCM, Khu phố 6, P.Linh Trung, Q.Thủ Đức, Tp.HCM Điện thoại: (028) 37242160 - số nội bộ 1415 Email: <u>Itkt@vnuhcm.edu.vn</u> Website: <u>www.cetqa.vnuhcm.edu.vn</u>, <u>http://cete.vnuhcm.edu.vn</u>

Hình 5. Kích hoạt từ email

#### TỈNH/THÀNH PHỐ DỰ THI

#### Chọn Tỉnh/Thành phố:

| T I | p. Hồ | Chí M | Minh |
|-----|-------|-------|------|
|-----|-------|-------|------|

Địa điểm thi; Phòng thí; Số báo danh sẽ được cập nhật trước ngày thi 2 tuần

v

#### TRƯỜNG NHẬN KẾT QUẢ THI

Kết quả thi sẽ được tự động gửi đến các Trường thí sinh đăng ký bên dưới.

Mỗi thí sinh được chọn tối đa 3 trường nhận kết quả thi, trong đó chỉ được chọn 1 trường thành viên của ĐHQG-HCM gồm có Trường ĐH Bách Khoa, Trường ĐH Khoa học tự nhiên, Trường ĐH Khoa học xã hội và nhân văn, Trường Đại học Kinh tế - Luật, Trường Đại học Quốc tế, Trường Đại học Công nghệ thông tin, Phân hiệu Đai học Quốc gia TP. Hồ Chí Minh tại tỉnh Bến Tre.

Nếu thí sinh chọn nhiều hơn 1 trường thành viên của ĐHQG-HCM thì phiếu điểm chỉ được gửi đến Trường thành viên đầu tiên trong danh sách.

-

#### Trường Đại học/ Cao đẳng:

- Chọn -

Danh sách trường sẽ được nhận kết quả thi đánh giá năng lực của ĐHQG-HCM:

| Mã trường | Tên trường                                             | Xóa  |
|-----------|--------------------------------------------------------|------|
| QST       | Trường Đại học Khoa học Tự nhiên - ĐHQG Tp.Hồ chí Minh | Хо́а |
| ANH       | Học viện An ninh nhân dân                              | Хо́а |
| SGD       | Trường Đại học Sài Gòn                                 | Хо́а |

Thêm vào danh sách

#### PHƯƠNG THỨC THANH TOÁN

Thí sinh chọn một trong 03 phương thức thanh toán sau:

v

**1. Dùng Ví điện tử Momo:** phương thức thanh toán nhanh chóng và thuận tiện, MIĒN PHÍ THANH TOÁN, thí sinh xem tức thời kết quả đăng ký và thanh toán, không cần đến trực tiếp hoặc thông qua ngân hàng.

Chuyển khoản qua ngân hàng: thí sinh xem kết quả đăng ký sau 3 ngày (tính ngày làm việc) kể từ khi hoàn tất chuyển khoản. Xem hướng dẫn ở bước sau.
 Thanh toán trực tiếp: nộp lệ phí tại Văn phòng Trung tâm Khảo thí và Đánh giá Chất lượng đào tạo, Phòng 403, Nhà điều hành ĐHQG-HCM, Khu phố 6, P.Linh Trung, Q.Thủ Đức, Tp.HCM hoặc tại 92 Nguyễn Đình Chiếu, Phường Đa Kao, Quận 1, TP. HCM. Thí sinh xem kết quả đăng ký sau 3 ngày (tính ngày làm việc) kể từ khi đã thanh toán trực tiếp.

*Thời gian thanh toán:* Thí sinh đóng phí dự thi trong vòng 05 ngày kể từ ngày đăng ký (tính cả thứ 7, chủ nhật và các ngày Lễ, Tết). Nếu quá thời gian trên thì các thông tin đăng ký của thí sinh sẽ không hợp lệ.

#### Chọn phương thức:

| Trưc tiếp |
|-----------|
|           |

← Chỉnh sửa thông tin cá nhân 🛛 Lưu và tiếp tục →

Bản quyền ©2018 Trung tâm Khảo thí và Đánh giá Chất lượng đào tạo, ĐHQG-HCM

Hình 6. Khai thông tin dự thi

| Đợt: Thi Đánh giá năng lực ngày 7/7/2018                                                                                                    |                              |                                         |                                |  |  |
|----------------------------------------------------------------------------------------------------|------------------------------|-----------------------------------------|--------------------------------|--|--|
| Mã hồ sơ: 9XVCQE                                                                                                    |                              |                                         |                                |  |  |
| THÔNG TIN CÁ NHÂN                                                                                                    |                              |                                         |                                |  |  |
| Họ và tên: NGUYỆN VĂN AN<br>Ngày, tháng, năm sinh: 12/04/2018<br>Số CMND: 11/2334455<br>Địa chỉ liên lạc: 268 Lý Thường Kiệt - Phường 13 - Quận 10 - Thành phố Hồ Chí Minh<br>Email:                                                                                                    | <b>Ngày cấp</b> : 19/04/2018 | Nam: 🕑 Nữ: 🗖<br>Số điện thoại: 19001560 | Nơi cấp: Thành phố Hồ Chí Minh |  |  |
| DANH SÁCH TRƯỜNG SẼ ĐƯỢC NHẬN KẾT QUẢ THI ĐÁNH GIÁ                                                                                                    | NĂNG LỰC CỦA ĐHQG-HCM        |                                         |                                |  |  |
| <ol> <li>Trường Đại học Bách khoa - ĐHQG Tp.Hồ Chí Minh - QSB</li> <li>Trường Đại học Công nghệ thông tin - ĐHQG Tp.Hồ chí Minh - QSC</li> <li>Trường Đại học Kinh tế - Luật - ĐHQG Tp.Hồ chí Minh - QSK</li> </ol>                                                                                                    |                              |                                         |                                |  |  |
| THÔNG TIN DỰ THI                                                                                                    |                              |                                         |                                |  |  |
| Đợt: Thị Đánh giả năng lực ngày 7/7/2018<br>Tỉnh/ Thành phổ dự thị: Tp.HCM<br>Đgày giớt thị: đang cập nhật<br>Số báo danh: đang cập nhật<br>Địả điểm thị: Phông thị: Số báo danh sẽ được cập nhật sau khoảng 2 tuần kể từ khi hoàn tất đăng ký và thanh toán                                                                                            |                              |                                         |                                |  |  |
| THANH TOÁN PHÍ DỰ THI                                                                                                    |                              |                                         |                                |  |  |
| Thi sinh đã chọn phương thức thanh toán trực tiếp. Sau khi xác nhận hoàn tất hồ sơ, thi sinh cần đến nộp tiền theo địa chỉ sau.<br>Địa chỉ: Văn phòng Trung tâm Khảo thí và Đánh giá Chất lượng đào tạo, Phòng 403, Nhà điều hành ĐHQG-HCM, Khu phố 6, P.Linh Trung, Q.Thủ Đức, Tp.HCM.<br>Số thờ: 20,000 VNĐ<br>Tình trạng thanh toán: Chưa thanh toán |                              |                                         |                                |  |  |

## Hình 7. Xem và xác nhận hoàn tất hồ sơ

## II. Xem/ Hiệu chỉnh hồ sơ

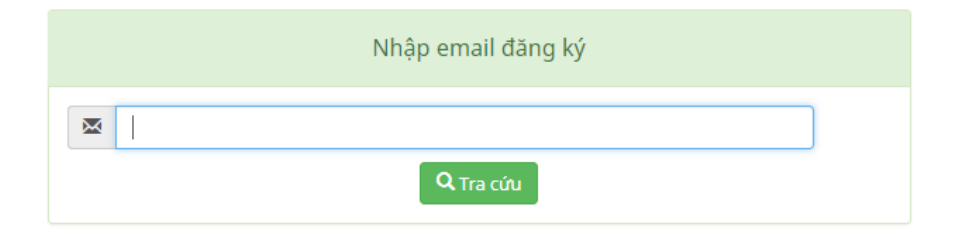

# Hình 8. Tra cứu hồ sơ (bước 1 nhập email)

| Nhập mã hồ sơ đăng ký    |  |
|--------------------------|--|
|                          |  |
| Q Tra cứu Quên mã hồ sơ? |  |

Hình 9. Tra cứu hồ sơ (bước 2 nhập mã hồ sơ)

### III. Xem thông báo/ kết quả thi

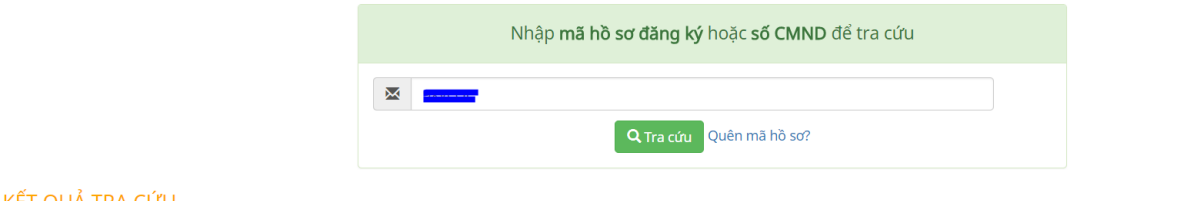

#### KẾT QUẢ TRA CỨU

| Số CMND | Mã hồ sơ | Nội dung                                                                     | Thời gian cập nhật  |  |
|---------|----------|------------------------------------------------------------------------------|---------------------|--|
|         |          | Thí sinh Nguyễn Văn A đã đạt 8.5 điểm.<br>Xem thông tin chi tiết – tại đây – | 2018-04-16 07:00:00 |  |

## Hình 10. Tra cứu thông báo, kết quả thi

ĐẠI HỌC QUÓC GIA TP.HÒ CHÍ MINH TRUNG TÂM KHẢO THÍ VÀ ĐÁNH GIÁ CHẤT LƯỢNG ĐÀO TẠO

#### GIÁY BÁO DỰ THI KY THI ĐÁNH GIÁ NĂNG LỰC

Đợt: Kỳ thi Đánh giá năng lực tổ chức ngày 07/7/2018 Mã hồ sơ: Statement

THÔNG TIN CÁ NHÂN Họ và tên thí sinh: NGUYÊN VĂN AN Nam: ☑ND: □ Ngày, tháng, năm sinh: 12/04/2018 Nơi sinh: Thành phố Hà Nội Số Căn cước công dân (Chứng minh nhân dân: 1122334455 Ngày cấp: 19/04/2018 Nơi cấp: Thành phố Hồ Chi Minh Dịa chỉ liên lạc: 268 Lý Thướng Kiệt - Phưởng 13 - Quận 10 - Thành phố Hồ Chi Minh Email:

DANH SÁCH TRƯỜNG SẼ ĐƯỢC NHẬN KẾT QUẢ THI ĐGNL CỦA ĐHQG-HCM 1. QSB - Trường Đại học Bách khoa: - ĐHQG Tọ. Hồ Chỉ Minh 2. QSC - Trường Đại học Công nghệ thông tin - ĐHQG Tọ. Hồ chỉ Minh 3. QSK - Trường Đại học Kinh tế - Luật - ĐHQG Tọ. Hồ chỉ Minh

THÔNG TIN DỰ THI Tính/ Thành phố dự thi: Tp. Hồ Chí Minh Địa điểm thi: Phòng 201A1 - ĐH Bách Khoa. 268 LTK, Q.10, TP.HCM Ngày giờ thi: 08g00 ngày 7/7/2018 Số báo danh: QSB\_0001

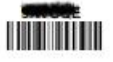

Lưu ý: - Khi đi thị thi sinh mang theo Cân cước công dân/ Chứng minh nhân dân hoặc các giấy tô tuỷ thần có dân ảnh để đối chiếu. - Thi sinh cần có mặt trước 30 phứ để làm thủ tục.

Hình 11. Giấy báo dự thi